## 高等学校等就学支援金 オンライン申請システム

# 【申請者向け利用マニュアル】

## (新規申請編)

2023年2月 秋田県版

## 目次

- 1. 受給資格認定申請の流れ ···P1
- 2. 操作説明
  - 2-1. e-Shienにログインする ・・・P2
  - 2-2. 申請をする意志が「あるorない」の意向を登録する ・・・P3
  - 2-3. 受給資格認定の申請

    - ・生徒情報の確認・・・P5
       ・学校情報の確認・・・P6
    - ・保護者等情報の登録 ···P7
    - ・収入状況取得(個人番号カードを持っている方)・・・P9
    - ・個人番号入力(個人番号カードを持っていない方)・・・P16

# 1. 受給資格認定申請の流れ

e-Shienを利用した受給資格認定申請の流れは以下となります。

受給資格認定の申請 (4月の入学時・転入時等)

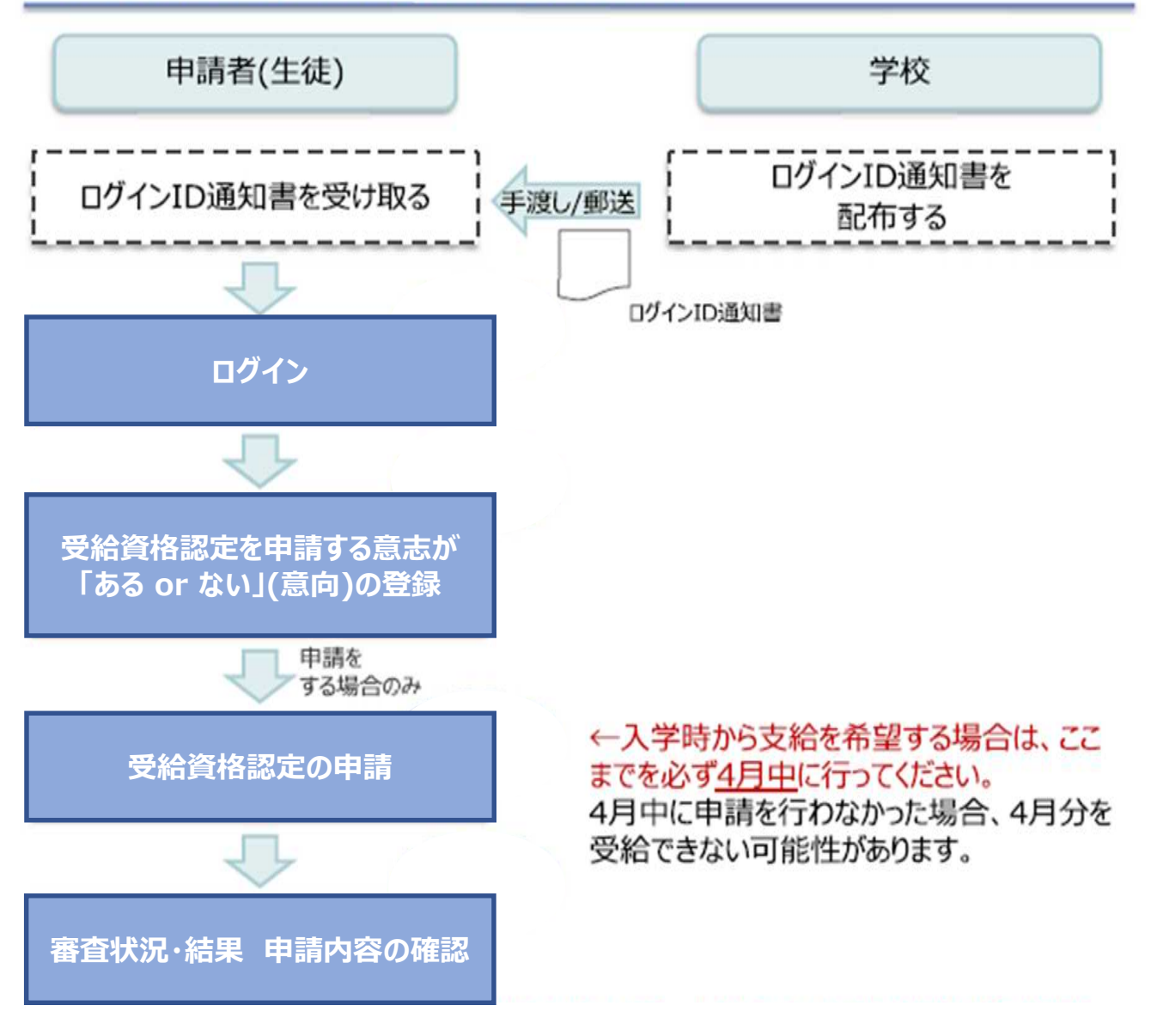

※税の申告を行っていない場合、所得確認ができず、支給決定が遅れる場合があります。 必ず事前に申告手続をお願いします。

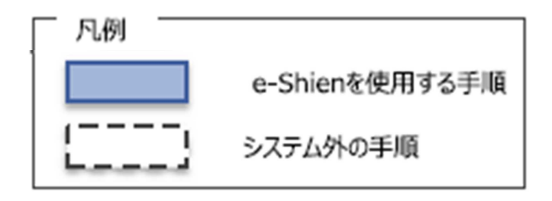

# 2. 操作説明 2-1. e-Shienにログインする

e-Shienを使用するために、システムヘログインします。 ログインは、パソコン、スマートフォンから以下のURLを入力してアクセスします。以下のQRコードを読み取っ てもアクセスできます。

https://www.e-shien.mext.go.jp/

※検索エンジンで「e-Shien」等と検索してもヒットしませんので、 必ず上記いずれかの方法でアクセスしてください。

### 1. ログイン画面

| e-Shien メッサインス                                                                                   | 「文章金オンライン中語システム                                                                                                    |                                                     | 手順<br>1 ログインID通知書を見な<br>がらログインIDとパスワー                         |
|--------------------------------------------------------------------------------------------------|----------------------------------------------------------------------------------------------------|-----------------------------------------------------|---------------------------------------------------------------|
|                                                                                                  | DØ4XID                                                                                                    |                                                     | ドを入力します。                                                      |
| 1                                                                                                | <ul> <li>単的や起気を行きてひろくいの意味(600パン)の良い<br/>さい。</li> <li>/ワワード</li> </ul>                                                                            | aut <e< td=""><td>「ログイン」ボタンをクリック<br/>します。</td></e<> | 「ログイン」ボタンをクリック<br>します。                                        |
| 0                                                                                                |                                                                                                    |                                                     | 補足                                                            |
| 0                                                                                                |                                                                                                    |                                                     | <ol> <li>「パスワードを表示」により<br/>入力したパスワードが確<br/>認できます。</li> </ol>  |
| •                                                                                                | DグインIDをお除ちてない場合、または、バスワードを<br>なままままたのお料面へお問い合わせください。<br>利用機約はこちら                                                                                 | 5r決場合                                               | <ol> <li>表示言語は、"日本語"<br/>または"English"が選択<br/>できます。</li> </ol> |
| ログインID通知                                                                                         | 書のサンブル                                                                                                    | THUR HANGY                                          | <ul> <li>e-Shienの「利用規約」</li> <li>を確認できます。</li> </ul>          |
|                                                                                                  | 高等学校等就学支援金 ログイン10通5<br>5                                                                                                    | u書 * * * * *<br>8行日: 令和4年1月4日<br>参行回数: 1            | ・ログインバロやパフワードが                                                |
| 1                                                                                                | ログイン10<br>(由于のみ) 11545683                                                                                                    | 01100A、<br>0111-数字のイチ<br>111-基小文字のエル<br>111-基大文字のアイ | わからなくなった場合は、                                                  |
|                                                                                                  | バスワード<br>(美宇大文王・中文王、数平) <sup>(1)</sup> 4gUWRP4m                                                                                                  | 「0」 - 数字のゼロ<br>「0」 - 英大文字のオー<br>「0」 - 英小文字のオー       | 子校に確認してくたさい。                                                  |
| ■これらの情報は素等学校<br>高等学校等数学支援会オ<br>副当該システムを数用する<br>利用地域会全地されません。<br>解決したは含たは、面白には<br>動格人に関せた状態されません。 | ●回学支援者の準期にあたって、<br>いうイン律様システムを利用する際に必要となります。<br>同に、システムなのロダイン開業または支持科学者のホー<br>さい、なお、自然システムを利用した場合、利用規約に<br>準備支支援人しないように大切に保管してください。<br>とないでくびんか。 | ムベージに増整されている<br>同意したものとみなされます。                      |                                                               |

# 操作説明 2-2. 申請をする意思が「ある or ない」の意向を登録する

最初に、申請をする意思が「ある or ない」(意向) を登録します。

学校から意向の再登録を依頼された場合や、意向内容を誤った場合に再登録をする場合も、同様の手順で行います。

1. ボータル画面 手順 e-Shien явтовителеточназать 7 ~47 E E770H 💉 গ্রহার 🔪 1) 「意向登録」ボタンをクリッ 就学支援会の幕防のお申し込みはこちらです。 クします。 中語名 \*312W -漢等学校等数学支援会の申請顧問を登録します。 10121010 温祥学校装成学支援会の受給資格の認定を申請します。 2. 意向登録画面 手順 意向登録 1 内容を確認し、チェックし 3 ます。 医气喘液 图向编辑 皇终无7 中國意志意識 入力内容時間 受付委号劳委 2 申請をするかしないかを 選択します。 ✓ 指標準備 以下の内容を聴動の上、チェックをつけてください。 就学支援金の支給を希望 1 2 (基本校等就学支援会は、周校課の検索科に対する属からの支援であり、対応不要です。 する場合 19年本公務税学会振会の平勝を行わない場合は、高格学公務税学会廃金は並んできず、近期科を約75下る 2.現状あります。 ➡上部:申請をします。 2 受給資格認定の申請を行 「毎年校毎代学変換当制変に対する理解に不安があるときは、あず受地通移語地を学校が進める解決まで に申請して下さい、用税以降に学校へ委役書相応生申請のあったときは、委任当相応生申請のあった月か うの天地となり、通って発行することはできません。 わない場合 下部:申請をしません。 6 入力内容確認 ボタン ✓ 東向確認 どちらかを最終してください。 回り をクリックします。 2 高陽学校等戦学支援会の支持を受けたいので、登校資格の資意を申請し、収入状況を経出いたします。 O RENTOR RESIDENCE - LANZERS, FREEKLIFERINGSSICHTURF. ※信用記録事に該当する、またはまかの理由により、当台香物語を呼び出るほとしません。 O HALLACHTA 入力内容建筑 (C) Ministry of Education, Outcase, Sports, Sc

# 2. 操作説明

# 2-2. 申請をする意思が 「ある or ない」 の意向を登録する

つづき

3. 意向登録確認画面

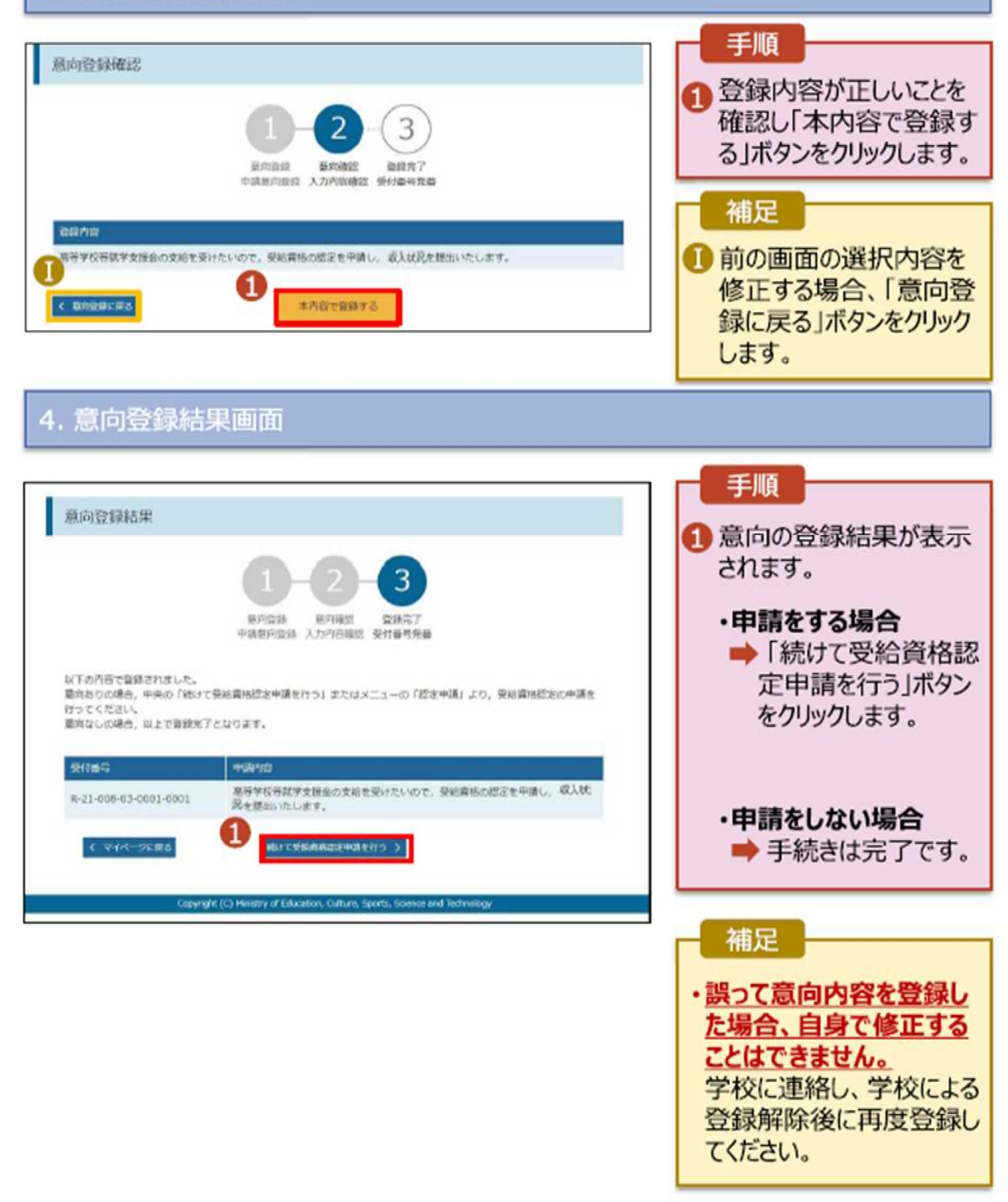

受給資格認定の申請を行います。

申請には、生徒本人の情報、学校情報(在学期間等)、保護者等情報の登録が必要となります。

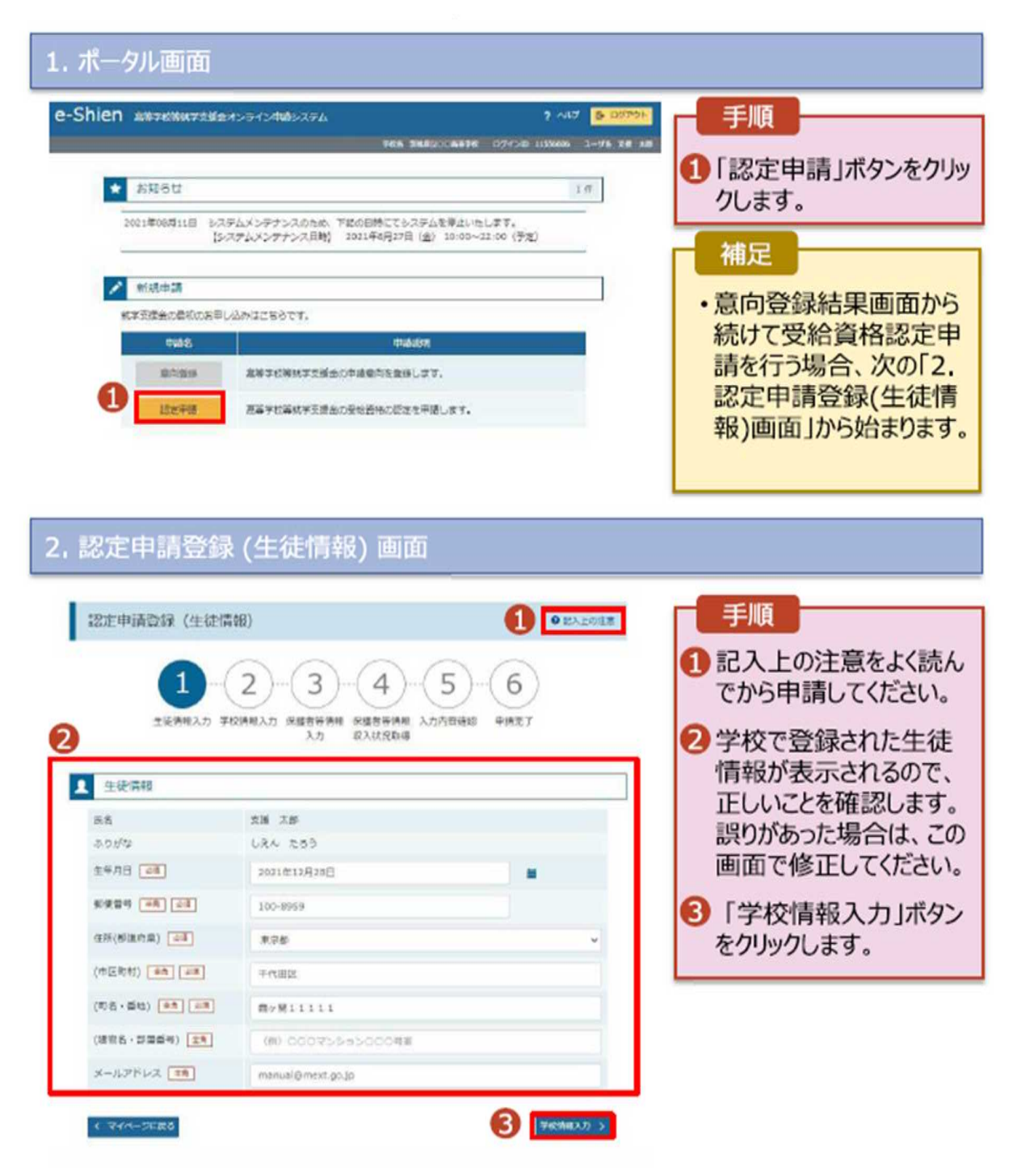

3. 認定申請登録 (学校情報) 画面 (1/2)

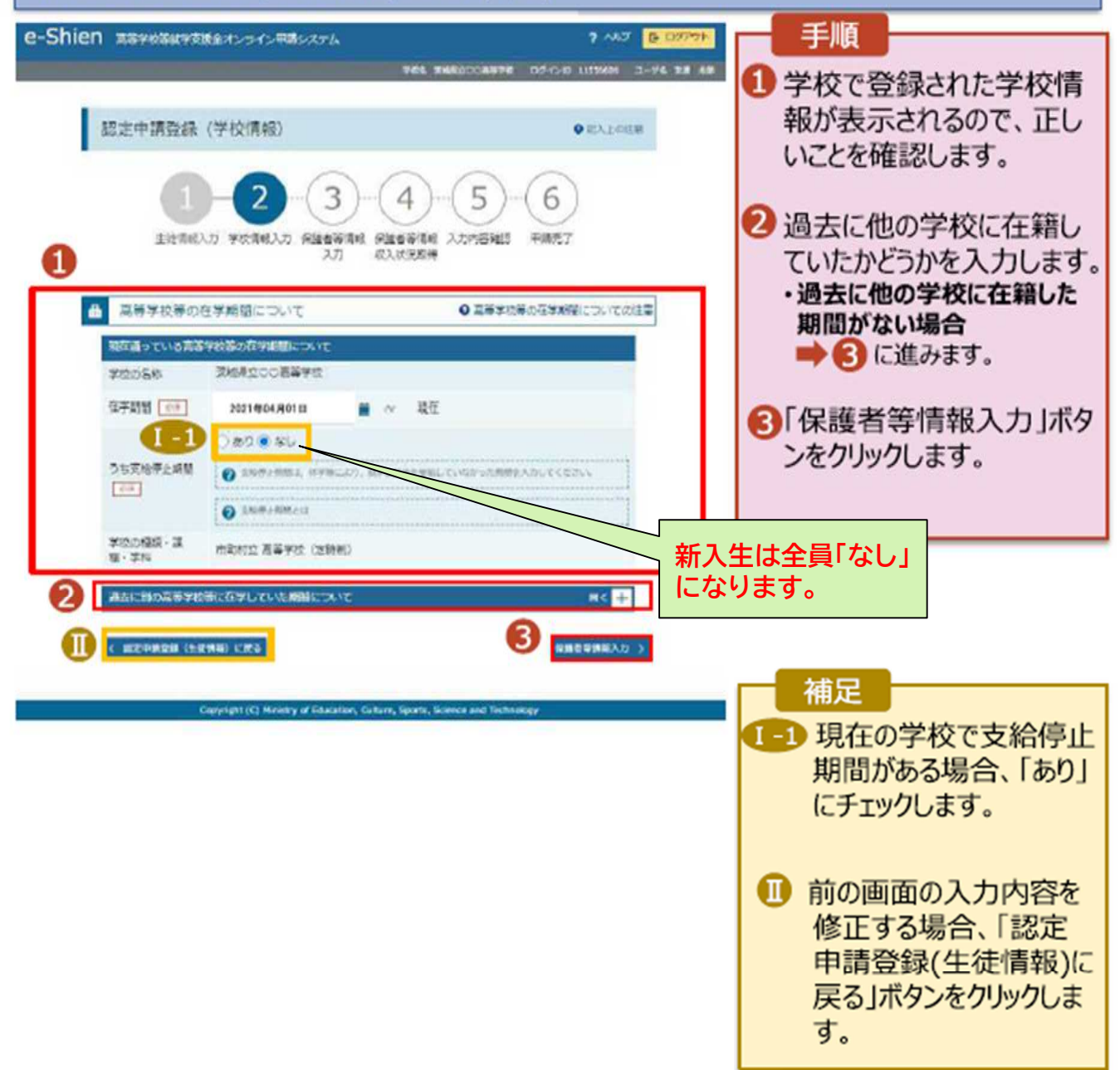

つづき

### 4. 認定申請登録 (保護者等情報) 画面(共通)(1/2)

| Shien  | 高等学校等品学支援会オンライン中美システム<br>学校5. 2%                                                                                              | 7 417 2 20001                     |
|--------|----------------------------------------------------------------------------------------------------|-----------------------------------|
| 123    | E申請登録 (保護者等情報)                                                                                                    | ● EALCORE な保護者等を確認する ための質問に回答します。 |
|        | 生法保制入力 学校领导入力 保護者等领导 保護者等等特<br>入力 取入状况数据                                                                                      | 3.0mm編編 +展示7 補足                   |
| Q1. 10 | <b>使</b> なはいますか。                                                                                                    | ・各質問で選択した回答 に合わせて次の質問が表           |
| 0      | 【社会はいます。<br>● ATCESTも書かです。<br>公開会では、ACRも 第<br>○開始間は、ACRも 第                                                                    | 示されます。(表示される<br>質問は回答の選択により       |
| 0      | 君様者はいません。                                                                                                    | 美なります。)                           |
|        | ● 47、20日本市場合です。<br>主人同業を見たり通信されている場合<br>2月間であれた時間にかけている場合<br>2月人に通しているが三たるとから時間が得たする場合 第<br>を時間書、水向業の代入のほどでも合いないないでいる特容しないまた。 |                                   |

各質問に回答すると、下図の流れに沿って次の質問が表示されます。

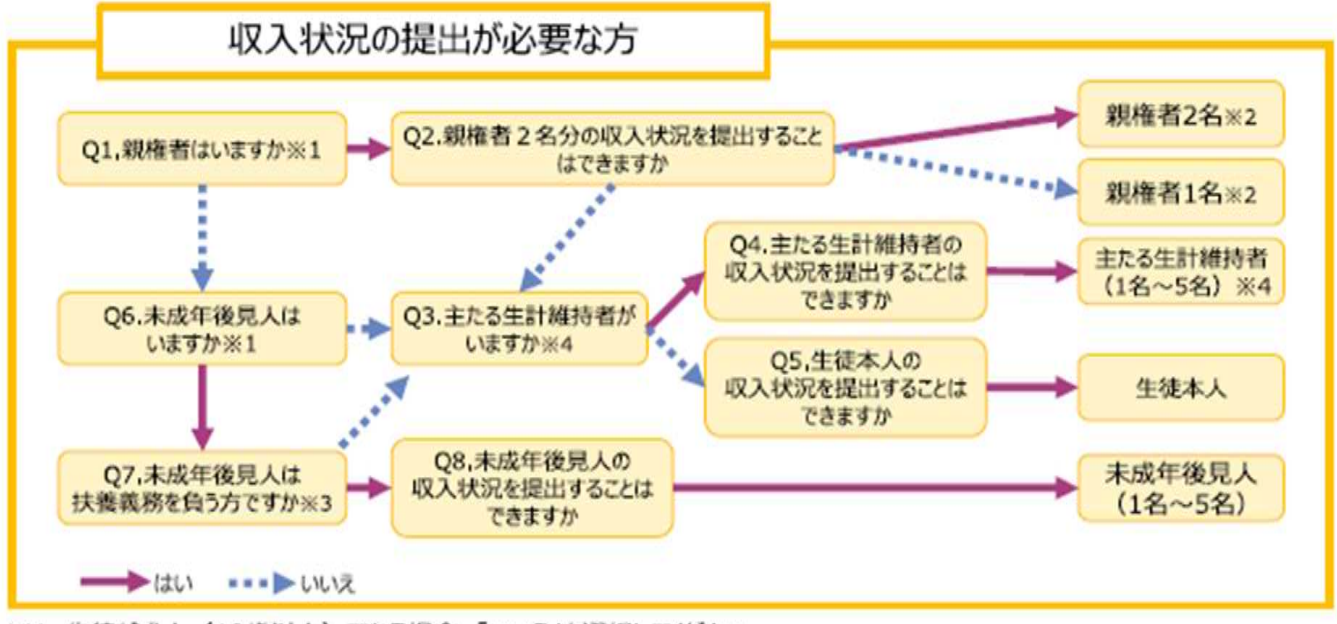

※1 生徒が成人(18歳以上)である場合、「いいえ」を選択してください。

※2 次の場合、該当する親権者の個人番号カード(写)等の提出は必要ありません。 ・ドメスティック・バイオレンス等のやむを得ない理由により提出が困難な場合 ・ロ本国内に住所を有したことがない等価人番号の指定を受けていない場合。

・日本国内に住所を有したことがない等個人番号の指定を受けていない場合 等 詳細は、学校に御相談ください。

- ※3 親権者が存在せず、未成年後見人が選任されており、その者が生徒についての扶養義務がある場合に「はい」を選択します。
- ※4 生徒が成人(18歳以上)であり、入学時に未成年であった場合は、未成年時の親権者が「主たる生計維持者」に該当します。

### 4. 認定申請登録 (保護者等情報) 画面(共通)(2/2)

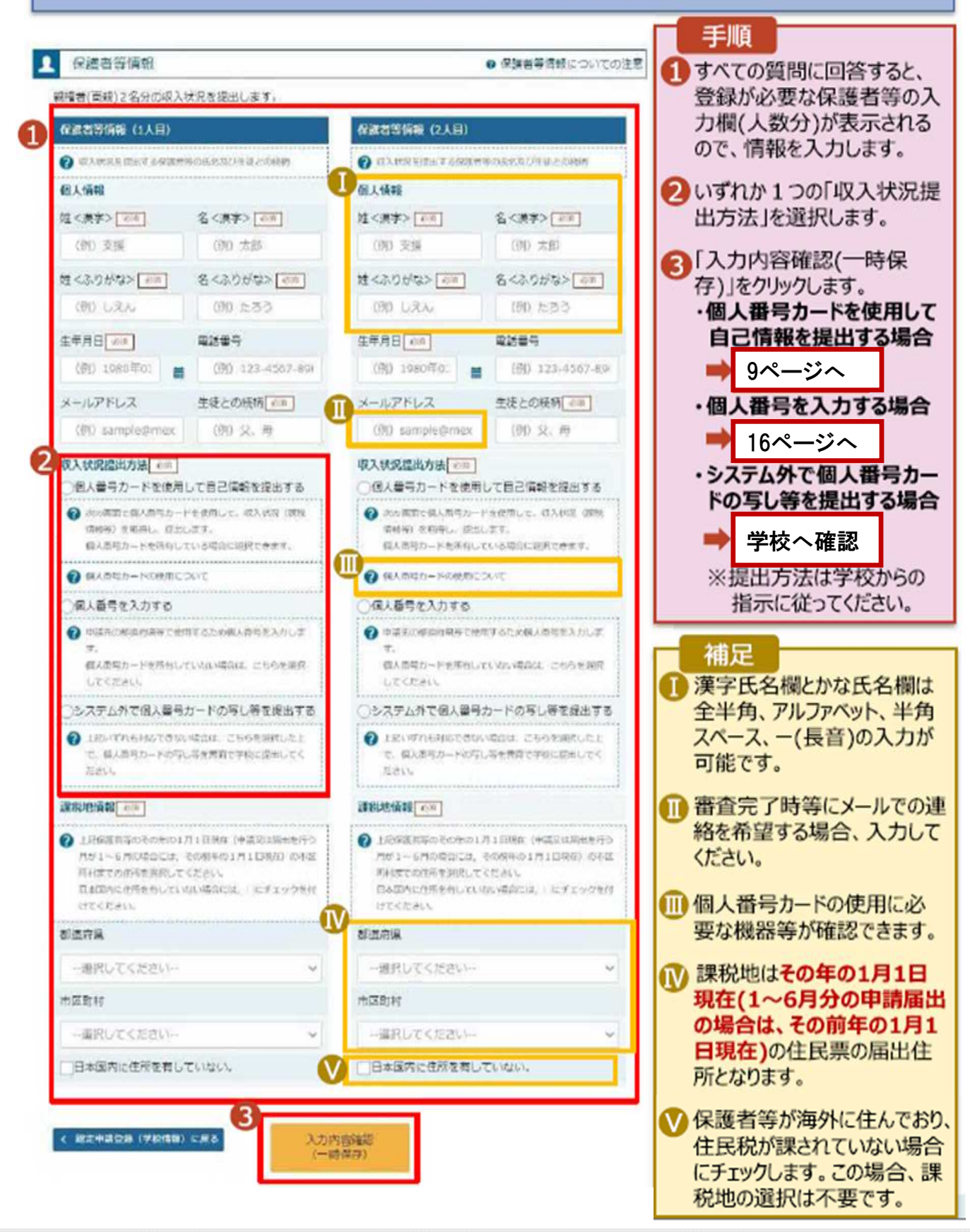

# 個人番号カードを使用して自己情報を提出する場合の手順は以下のとおりです。

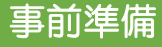

# ●収入状況取得を実施するための準備 端末(パソコン、スマートフォン等)にマイナポータルアプリを インストールする必要があります。 下記サイトよりマイナポータルアプリをダウンロードし、ご使用中の端末 にインストールしてください。

【PCの場合】 <u>https://img.myna.go.jp/manual/02/0006.html</u>

マイナポータルAP

【スマートフォンの場合】

Android <u>https://img.myna.go.jp/manual/02/0026.html</u>
 iPhone <u>https://img.myna.go.jp/manual/02/0027.html</u>

マイナボータル アクル マーム アクル マール ビー

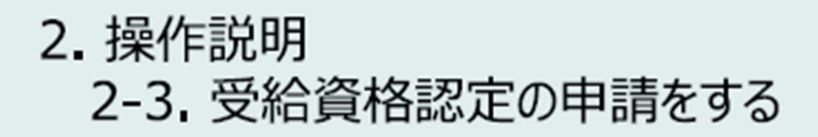

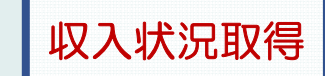

#### 個人番号カードを使用して自己情報を提出する場合の手順は以下のとおりです。

#### 5. 認定申請登録 (収入状況取得) 画面(1/9)

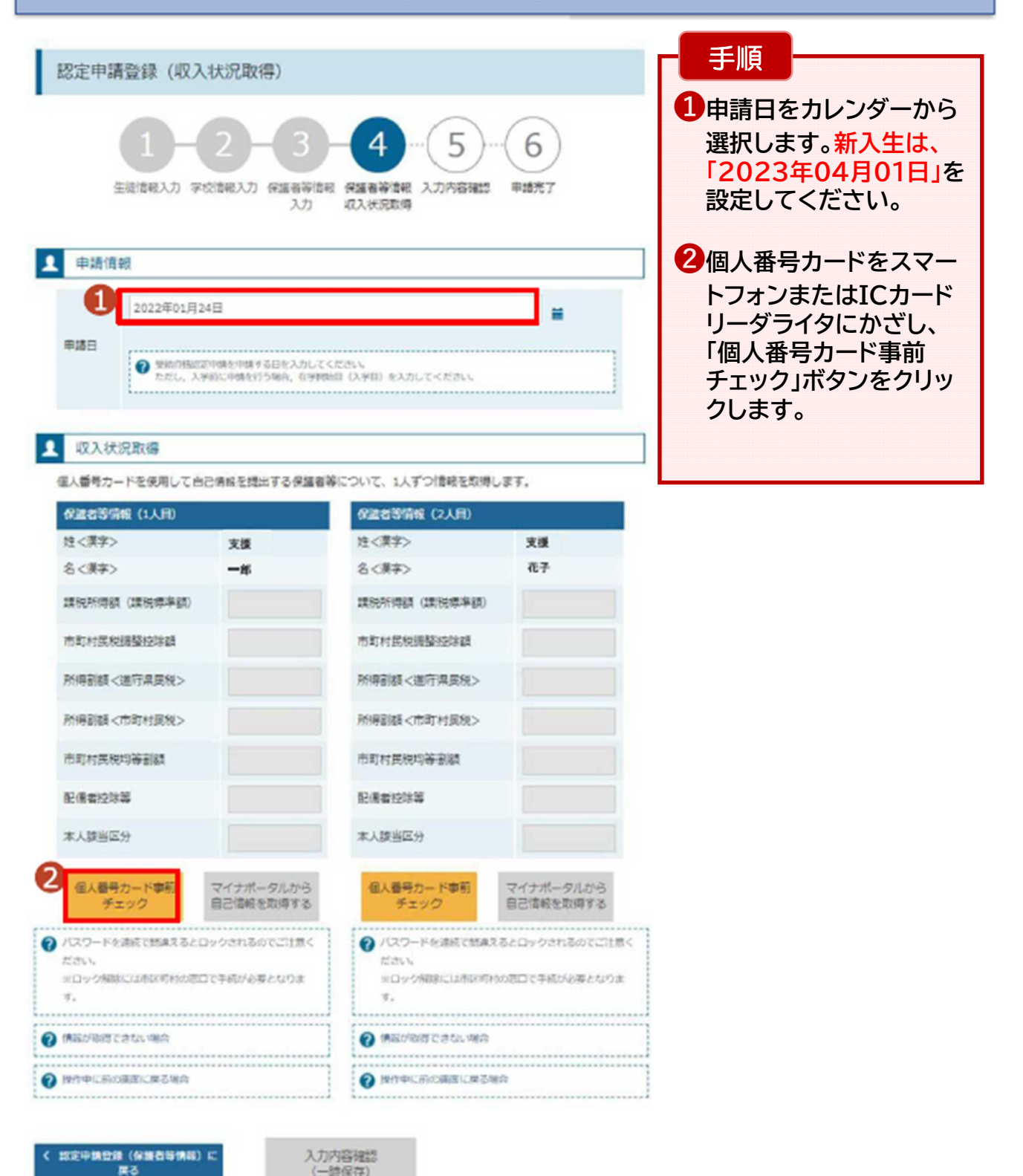

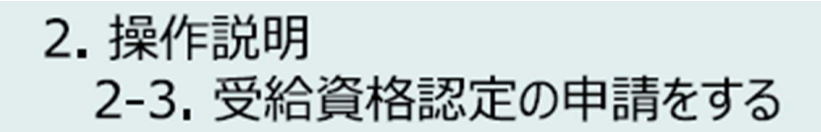

つづき

#### 個人番号カードを使用して自己情報を提出する場合の手順は以下のとおりです。

5. 認定申請登録 (収入状況取得) 画面(2/9) ※マイナポータルの画面

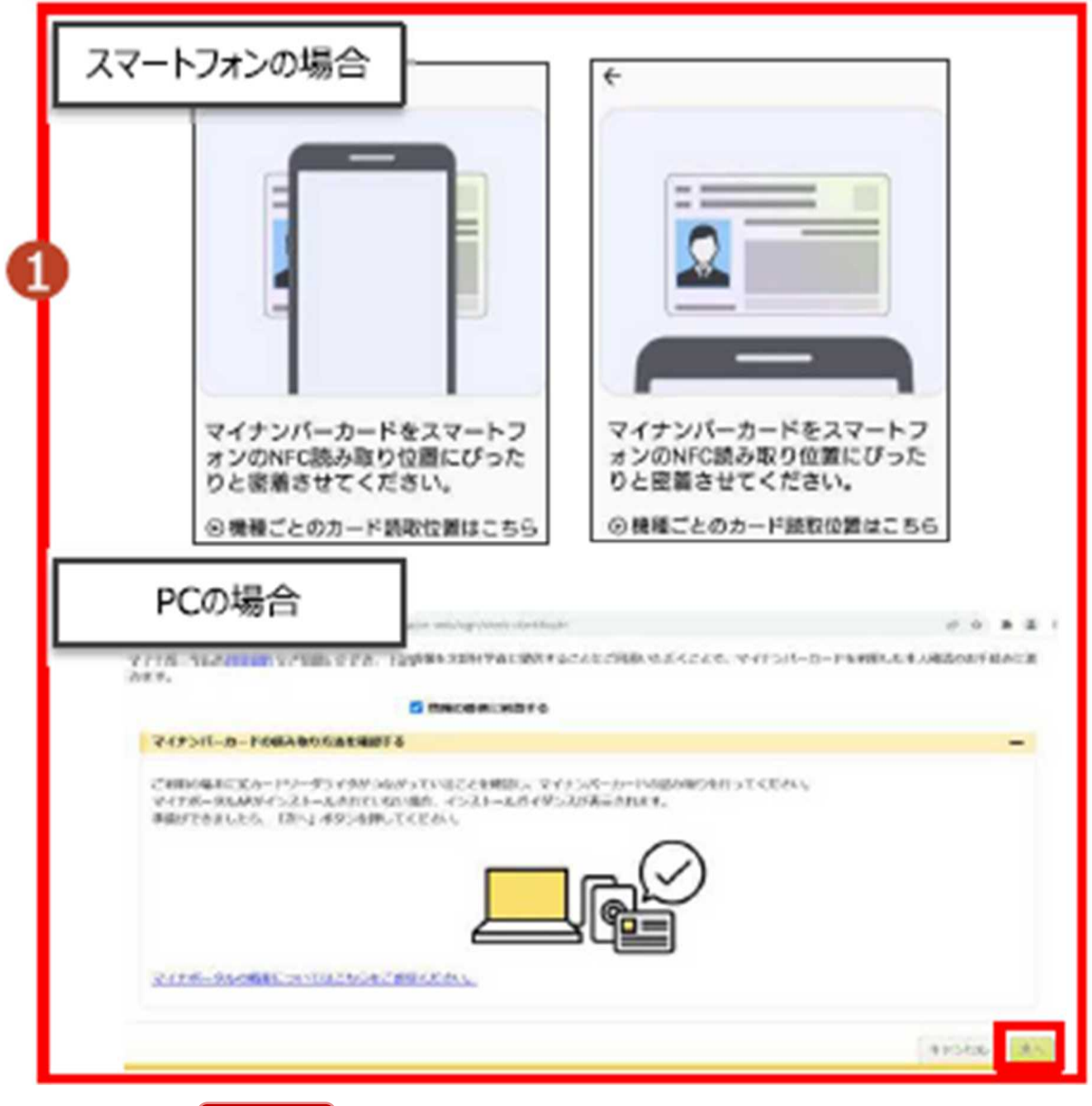

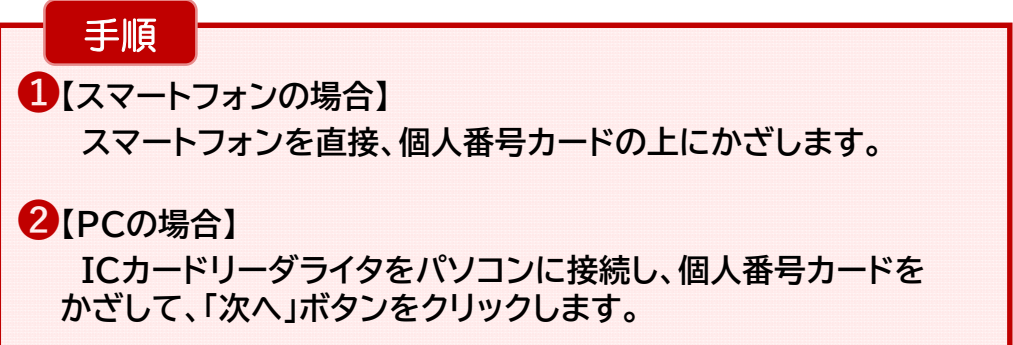

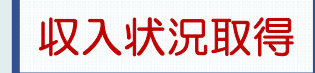

#### 個人番号カードを使用して自己情報を提出する場合の手順は以下のとおりです。

#### 5. 認定申請登録 (収入状況取得) 画面(3/9) ※マイナポータルの画面

| 1 AZAMMAN                          |                                 |
|------------------------------------|---------------------------------|
| 第4番号わードを認知して以入於京を用いてる伊藤市時につい       | C LLTOWNERBLET,                 |
| Prantyte (1.48)                    | ACADEMONE DIVISIO               |
| (107) 101-14-05-03 #180.015        |                                 |
| A                                  | •                               |
| 15 V17                             | ホータル                            |
| (466537) eX.70.7(5)                |                                 |
| NUMBER CARDING N                   |                                 |
|                                    | \$1586                          |
|                                    | 1011 Stort 524                  |
| 888289                             | Sisters.                        |
|                                    |                                 |
|                                    |                                 |
| O TOR- FARM PERSON AND AND ADDRESS | CONSTRACTOR ALCONTRALIZED AND A |

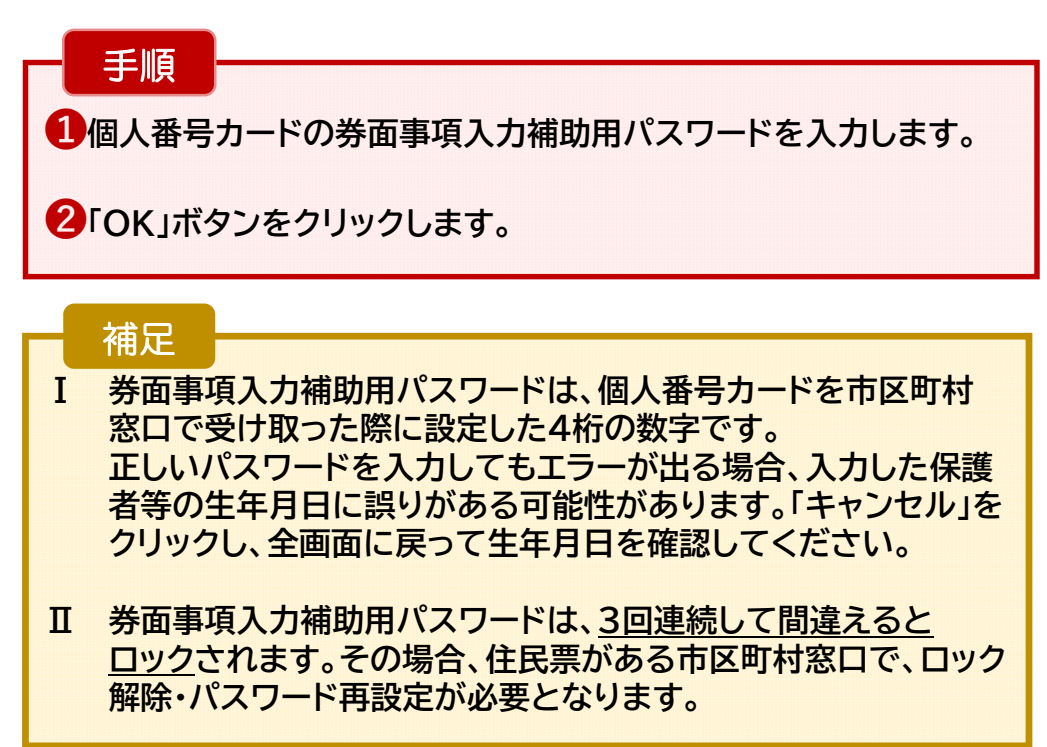

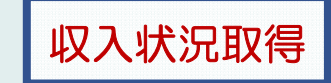

#### 個人番号カードを使用して自己情報を提出する場合の手順は以下のとおりです。

### 5. 認定申請登録 (収入状況取得) 画面(4/9)

| KARANAKARA (1.A.B)    |            | 44288989 (2.1.01)     |            |
|-----------------------|------------|-----------------------|------------|
| \$<987>               | 支援         | 位<実平>                 | 支援         |
| <987>                 | -#         | 6<#7>                 | 花子         |
| REALIZED (DEFENSION)  |            | INVESTIGATI CONSIGNAD |            |
| 6月11日、東京市1月11日日本(日本)  |            | 市町村民他興製設治線            |            |
| HREEK <beann></beann> |            | MARIN CRAMM>          |            |
| NATION CREATERN>      |            | 积储影響<形符村民族>           |            |
| 的时间和中等制度              |            | 市时村民和市等新展             |            |
| 2665294               |            | 2.48229               |            |
| *ABHE? 1              |            | 本人居有运动                |            |
| 個人曾考力ド事用手             | マイナポータルがら自 | 個人間可力一下車和チ            | マイナポータルから自 |

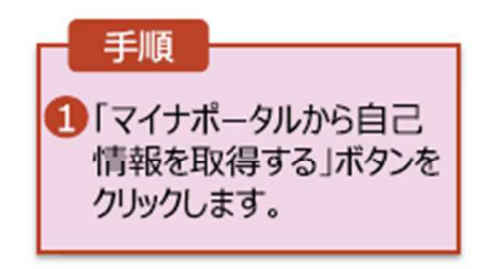

つづき

### 5. 認定申請登録 (収入状況取得) 画面(5/9) ※マイナポータルの画面

| <ul> <li>         ・ 第人見思と本人確認         STEP1: 本人見思と本人確認         STEP1: 本人見思と本人確認         STEP1: 本人見思と本人確認         STEP1: 本人見思と本人確認         STEP1: 本人見思し本人確認         STEP1: 本人見思し本人確認         STEP1: 本人見思し本人確認         STEP1: 本人見思し本人確認      </li> </ul>                                                                                                    | 手順<br>1 内容を確認し、「次へ」<br>ボタンをクリックします。<br>その後 再度個人番号 |
|----------------------------------------------------------------------------------------------------|---------------------------------------------------|
| *.<br>- ##0800398378<br>- ##090038378<br>- ##090038378<br>- ##090038378<br>- ##090038378<br>- ##090038378<br>- ##090038378<br>- ##090038378<br>- ##090038378<br>- ##090038378<br>- ##090038378<br>- ##090038378<br>- ##09038378<br>- ##09038378<br>- ##09038378<br>- ##09038378<br>- ##09038378<br>- ##09038378<br>- ##09038378<br>- ##09038378<br>- ##09038<br>- ##09038<br>- ##09038<br>- ##09038<br>- ##09038<br>- ##09038<br>- ##09038<br>- ##09038<br>- ##09038<br>- ##09038<br>- ##09038<br>- ##09038<br>- ##09038<br>- ##09038<br>- ##09038<br>- ##09038<br>- ##09038<br>- ##09038<br>- ##00038<br>- ##09038<br>- ##00038<br>- ##00038<br>- #<br>0<br>- #<br>0<br>- #<br>0<br>- #<br>0<br>- #<br>0<br>- #<br>0<br>- #<br>0<br>- #<br>0<br>- #00038<br>- #<br>0<br>- #00038<br>- #00 | ての後、再度個人番号カードを読み取ります。                             |
| e: 2017 Diatel Asency, Government of Jacan.                                                                                                    |                                                   |

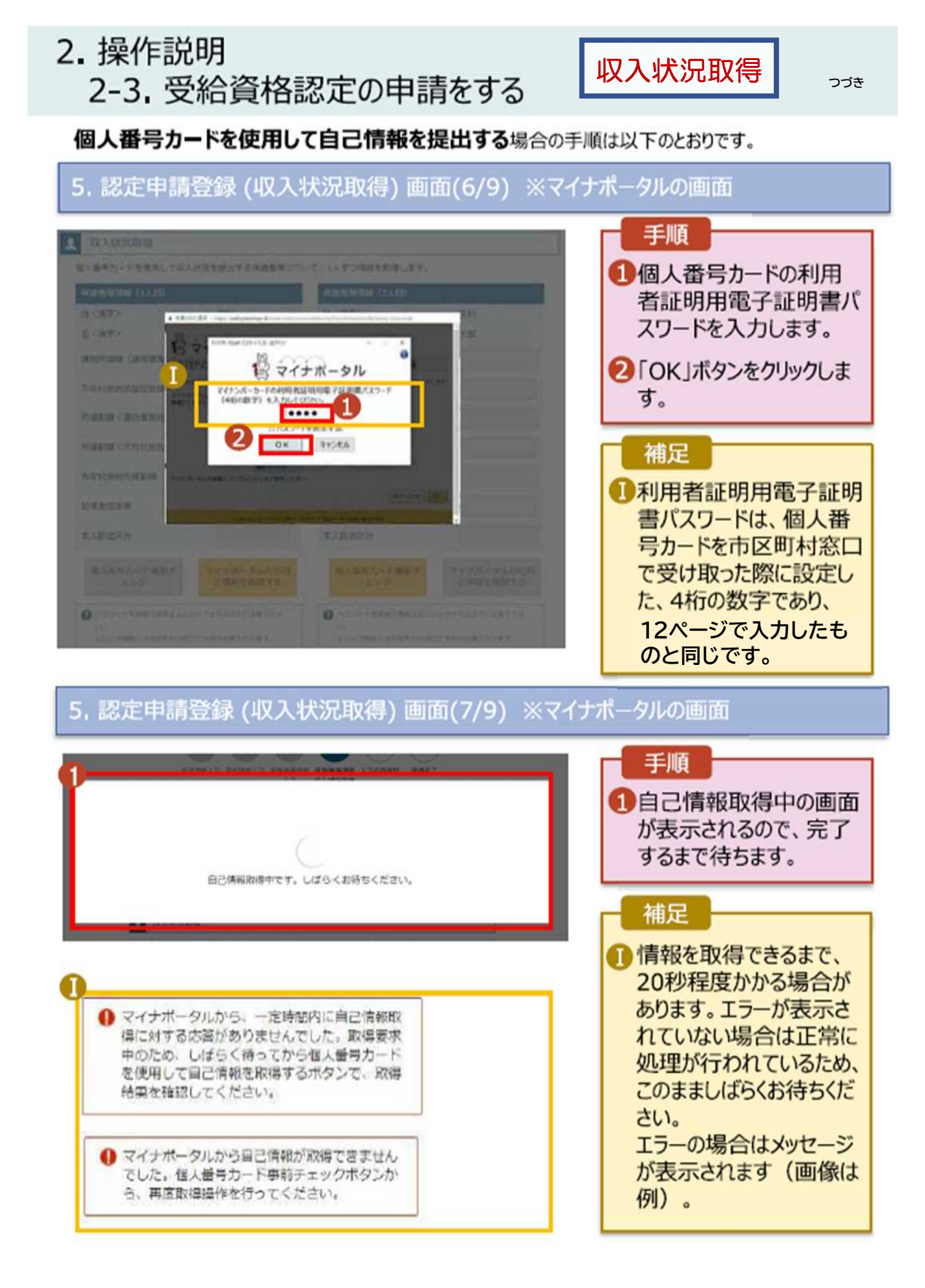

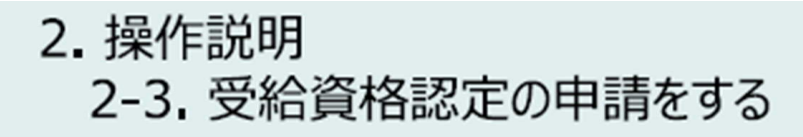

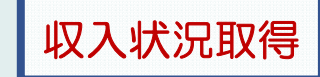

個人番号カードを使用して自己情報を提出する場合の手順は以下のとおりです。

### 5. 認定申請登録 (収入状況取得) 画面(8/9)

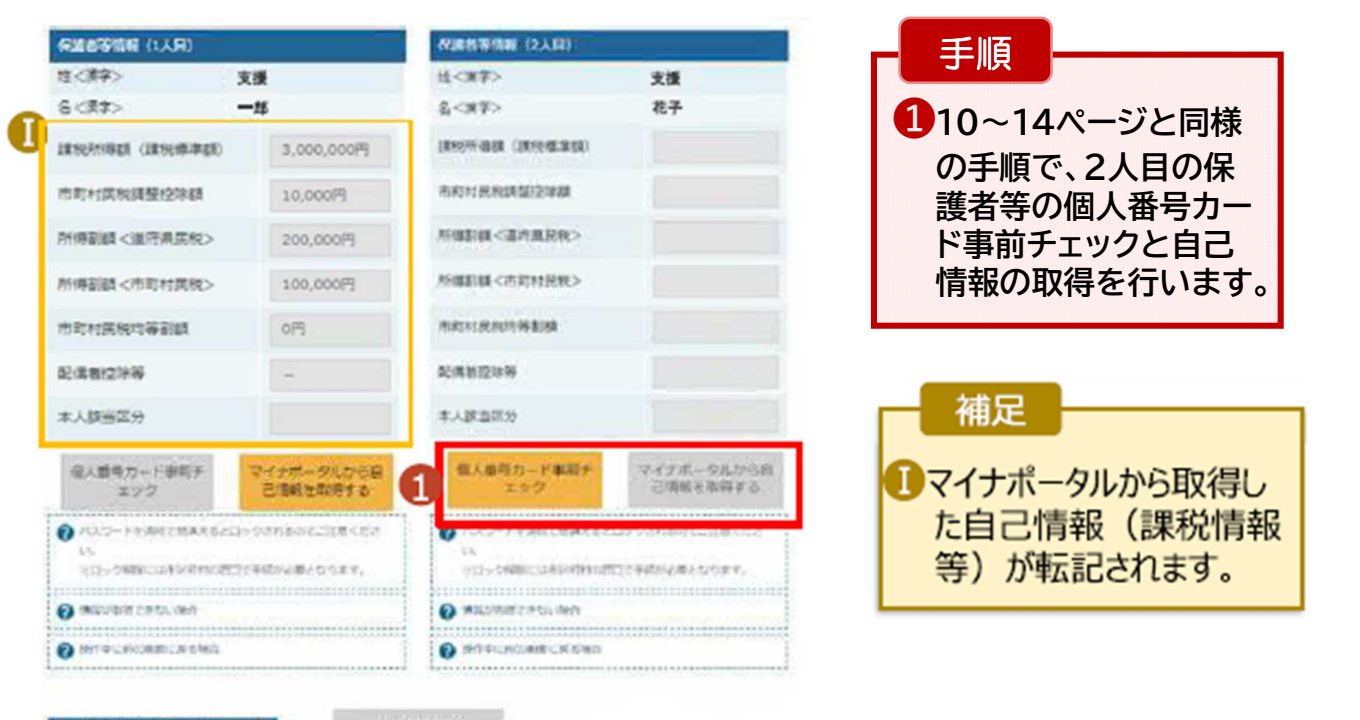

-

入力内容確認 (一時保存)

## 5. 認定申請登録 (収入状況取得) 画面(9/9)

![](_page_15_Picture_8.jpeg)

| 手順                                                       |  |
|----------------------------------------------------------|--|
| 1全員分の収入状況取得後、「入力内容確認<br>(一時保存)」ボタンを<br>クリックします。          |  |
| 補足<br>1 クリックすると、申請情報<br>が一時保存され、中断<br>後に再開することができま<br>す。 |  |

![](_page_16_Picture_1.jpeg)

### 個人番号を入力する場合の手順は以下のとおりです。

### 6. 認定申請登録 (保護者等情報) 画面

![](_page_16_Figure_4.jpeg)

## 7. 認定申請登録確認画面

| e-Shie      | 20 300 200 200 200 200 200 200 200 200 2                                                                      | 12572     1 407     0 07/20       1408 3000000000     007/20     004/40     0 -75     20       1     1     1     1     1       1     1     1     1     1       1     1     1     1     1       1     1     1     1     1       1     1     1     1     1       1     1     1     1     1 | 手順<br>1 生徒情報、学校情報、<br>保護者等情報が表示されるので、正しいことを<br>確認します。                      |
|-------------|----------------------------------------------------------------------------------------------------|----------------------------------------------------------------------------------------------------|----------------------------------------------------------------------------|
| 0           |                                                                                                    | (スカービス) (スカビス)(日本)(スカビス)(日本)(スカビス)(日本)(スカビス)(日本)(日本)(スカビス)(日本)(日本)(スカビス)(日本)(日本)(日本)(日本)(日本)(日本)(日本)(日本)(日本)(日本                                                                                                    | <ul> <li>2内容を確認し、チェックします。</li> <li>3「本内容で申請する」<br/>ボタンをクリックします。</li> </ul> |
|             | - 生死(都高内重)<br>(市区町村)<br>(市区町村)<br>(建物名・部屋番号)<br>メールアドレス<br>学校功度<br>現在進っている急激学校30<br>学校の名称<br>在学校話<br>立ち支払停止所習 | 東京和<br>千代四回送<br>高ク間11111<br>manual@imeet.go.jp<br>RO在学展観について<br>男が満直のご高等学校<br>2021年04月01日<br>~現在                                                                                                    | 補足                                                                         |
| 2<br>2<br>1 | 確認事項<br>「の内容を確認の上、日に<br>数学文型会を授業料に<br>ることを了承します。                                                              | テエックをつけてください。 10日<br>充てるとともに、数学支援会の支給に必要な事数子校を学校設備者に委任す                                                                                                    | 修正する場合、「認定申<br>請登録(保護者等情報)<br>に戻る」ボタンをクリックし<br>ます。                         |
|             | <ul> <li>「メールアドレスの利</li> <li>マニルアドレスの利</li> <li>マニルアドレスの利</li> <li>ホ中南の個人書与及び</li> </ul>                      | 周目的および注意事項」を理解し、メールアドレス登録に同意します。<br>10月8月より注意事項<br>「本人確認再保は、影学支援金の支援に必要な手続きの通信で使用します。                                                                                                    |                                                                            |
|             | 本中語内容は、事実に                                                                                                    | 相違わりません。                                                                                                    | 1                                                                          |
| ₩           | 本中間に登得の記載を<br>部位又は100万円以下<br>中時世時(なん状況を得)<br>度名                                                               | して機由し、就学支援金の支給をさせた場合は、不正利辱の敵頃や3年以下の<br>の罰金号に処されることがあることを承知しています。<br>本内容で申請する                                                                                                    |                                                                            |

#### 8. 認定申請登録結果画面

![](_page_18_Picture_2.jpeg)

| 0  | 75- | _/21 | .1941 | rén |
|----|-----|------|-------|-----|
| 21 |     | - 21 |       | ш   |
|    |     |      |       |     |

| IDE UNE UNE UNE UNE UNE UNE UNE UNE UNE UN | )<br>及び、毎年度の受除資源 | 約認想大況をご確認いた | だけます。     |      | <b>手順</b><br>①審査状況、審査結果、 |
|--------------------------------------------|------------------|-------------|-----------|------|--------------------------|
| 机器                                         | 甲諸日              | 中議名         | MALCR     | SEAR | 申請内容を確認する場               |
| 1                                          | 2022年01月04日      | 中共的问题的      | 夏禄済(意向あり) |      | 合は、「表示」ボタンをク             |
| 2                                          | 2022年01月04日      | 受秘密格理定中请    | 総合中       | 表示   | リックします。                  |

申請途中で一時保存・中断を行った後に申請を再開する場合の手順は以下の とおりです。申請中断後にポータル画面から「認定申請」ボタンをクリックすると、以下の画面が表示 されます。

| 10. 認定申請登録 (再開確認) 画面                                                                      |                                           |
|-------------------------------------------------------------------------------------------|-------------------------------------------|
| e-Shien あちすなきはすえままオンライン中毒システム ? ヘルク きょおアファー<br>中日本 おねれたここのあや年 ログイン40 115-6412 ユーザム 514 メル | 手順                                        |
| 認定中調登録(再開確認)                                                                              | 申請を再開するか否かを<br>選択します                      |
| ✓ 中時中断時の受給資格認定申請が保存されています                                                                 |                                           |
| 保存された要給資格認定申請を使用して申請を再請するが服用してください。                                                       | * ホティークの時報で使用して中語を再開する                    |
| () (v. fulkametu arzon                                                                    | 旧合                                        |
| ③ はい、保存された受給資格認定中請を使用して中請を行います。                                                           | →上部:はい                                    |
| ● 入り用しば、低かされた5%は使きだだが結び出たさます。<br>単分明に入力・定用されたが結び出たからくなりは、こちらを用分してくただい。                    | ・新しく情報を入力する                               |
| ○」いいえ、新たに受給資格認定中請を入力します。                                                                  | 場合                                        |
| ● 中国内に入力・実現されたが当年60回して新たに入力する単位は、こから年間月してください、                                            | ➡ 下部: <u>いいえ</u>                          |
| ● 品作された発展時間にや確認施設されます。法が展開へまたと、紙売たら中間を万円することはごたなくなります。                                    | <ul> <li>②「受給資格認定申請を</li> </ul>           |
| < 74-3086                                                                                 | 行う」ボタンをクリックしま                             |
| Copyright (E) Ministry of Education, Culture, Sports, Science and Technology              | 9.                                        |
|                                                                                           | 補足                                        |
|                                                                                           | ・「いいえ」を選択した場合、<br>一時保存されていた情報<br>が削除されます。 |